| 受信メール添付画像の表示                     | P.2-2  |
|----------------------------------|--------|
| メール受信から画像が表示されるまで                | P.2-2  |
| メールを表示する                         | P.2-3  |
| メール受信時動作の設定                      | P.2-4  |
| メールが届いたら自動的にメッセージを表示する(メッセージボード) | P.2-4  |
| メール受信通知の表示/非表示を設定する              | P.2-5  |
| 画像受信時にスライド表示を一時停止するかどうかを設定する     | P.2-6  |
| 未受信メールの有無をサーバに問い合わせる             | P.2-7  |
| 一覧画面の操作                          | P.2-7  |
| メールを削除する                         | P.2-7  |
| メールを保護/保護解除する                    | P.2-8  |
| 複数のメールを選択/解除する                   | P.2-9  |
| メールの一覧を並べ替える                     | P.2-10 |
| 送信者を電話帳に追加する                     | P.2-11 |
| 電話帳を開く                           | P.2-12 |
| 送信者を受信拒否リストに登録する                 | P.2-13 |
| 受信拒否リストから削除する                    | P.2-14 |
| メール送信の操作                         | P.2-15 |
| メールを返信する                         | P.2-15 |

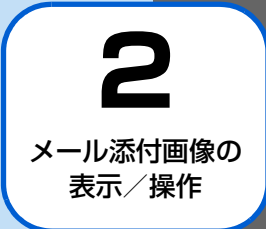

## メール受信から画像が表示されるまで

添付ファイルのあるメールを受信したら

メールを受信すると画面右上にアイコンが表示 されます

🖂 → 🔀 受信完了

受信を完了すると、受信完了のアイコンは消えます。 未読のメールがあるときは、画面右上に ス未読メールのアイコンが表示されます。受信したメールをすべて表示すると、未読メールアイコンは消えます。

#### 2 受信した画像が表示され、スライドショー表示 に戻ります

受信した画像は自動的にスライドショーに追加されます。

🔊 お知らせ

- スライドショー中に (で) をタッチすると、アイコンが確認できます。

されない、電波状況が安定している場所に移動してお使いく ださい。

「タイマー設定」(● P.13-10)によりディスプレイが消灯
 中の場合でも、メールは受信します。

#### 画像とデコレメールやマイ絵文字などのメー ルが送信された場合

本機は、絵文字には対応しておりますが、デコレメールやマ イ絵文字などのHTML 形式のメールには対応しておりませ ん。

#### ■マイ絵文字が含まれるメールが届いたら?

マイ絵文字が含まれるメールを受信した場合、メールを 送信した機種や使用されているマイ絵文字により、下記 2つの内いずれかの動作となります。

- マイ絵文字が "画像" として認識され、スライド ショーに追加されます。
- ・文章中のマイ絵文字の箇所がスペース(空欄)となり、
   表示されません。

#### ■ デコレメールが届いたら?

文字色、背景色などの装飾は表示されませんが、絵文 字、本文は表示されます。

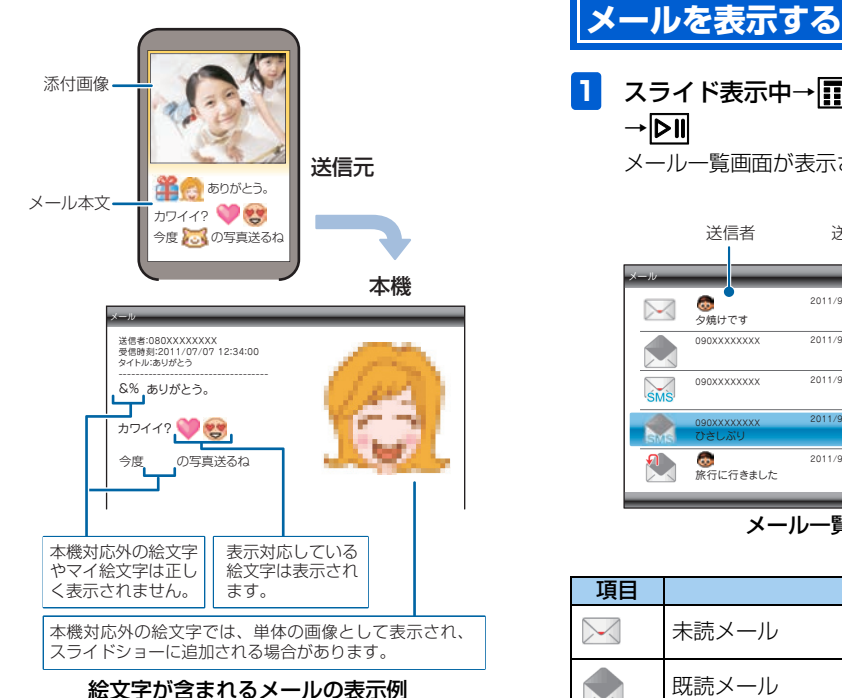

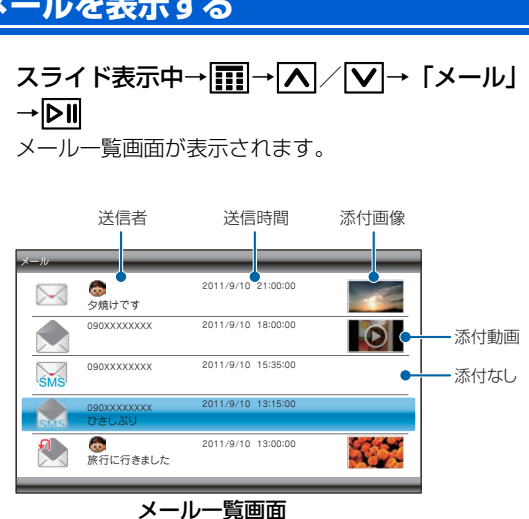

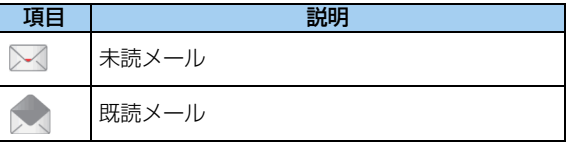

2 メール添付画像の表示/操作

## メール受信時動作の設定

| 項目                      | 説明                                                                |
|-------------------------|-------------------------------------------------------------------|
| SMS                     | SMS 未読メール                                                         |
| SMS                     | SMS 既読メール                                                         |
|                         | 返信済みメール                                                           |
| <b>2</b> 入一<br>メー<br>送信 | ✓ で表示するメールを選択→▶Ⅱ ・・ル画面が表示されます。 ・・・・・・・・・・・・・・・・・・・・・・・・・・・・・・・・・・ |
|                         | 時刻:2011/9/10 13:15:00                                             |

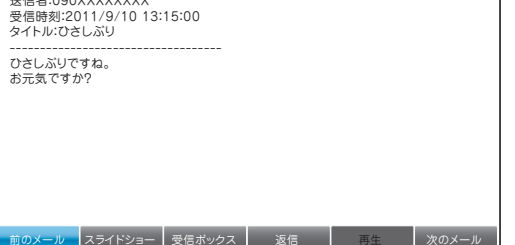

メール画面

## メールが届いたら自動的にメッセージ を表示する(メッセージボード)

メッセージボードを使用すると、あらかじめ指定した連絡先 からメールを受信したとき、スライドショー上に自動的に メールの本文を表示させることが可能です。

#### メッセージボード表示を設定する場合

「メッセージボードを表示する」( ■ )を参照して、 メッセージボードを設定したい連絡先のメッセージボード 表示を「ON」に設定してください。

使いこなしチェック!

••••••

●メールの送信者を電話帳に追加する(▶ P.2-11)

#### メッセージボード表示がONに設定されてい る連絡先からメールを受信したら

メッセージボード表示がONに設定されている連絡先から メールを受信すると、スライドショー上に自動的にメールの 本文が表示されます。

メッセージボード画面で

 ★ アン・シャック 「表示」

 を選択→ ▶Ⅱ
 メールの全文が表示されます。

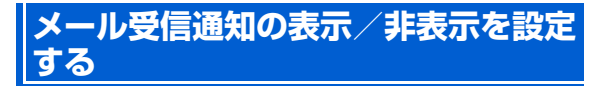

メールを受信したとき、受信確認画面を表示させることができます。

設定画面が表示されます。

2 ▲ / > で「高度な設定」を選択→
 ○ 「高度な設定画面が表示されます。

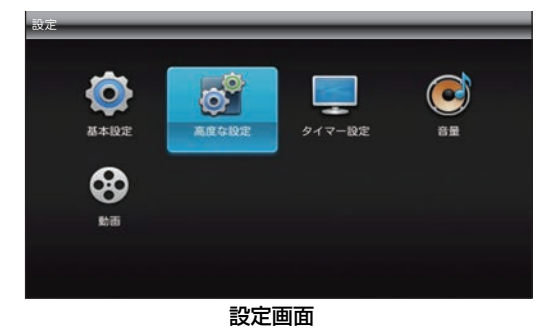

3 ▲ / ▼で「メール受信通知」を選択→▶Ⅱ
 / ▶

選択枠が設定画面に移動します。

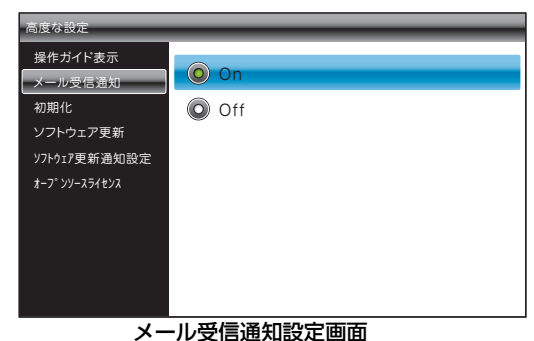

- 4 ▲ / ▼で「On」 / 「Off」を選択→▶Ⅱ 設定が完了します。
  - メール受信通知を表示させない場合
     ▲ / ♥ で「Off」を選択→ ▶ セタッチします。

2

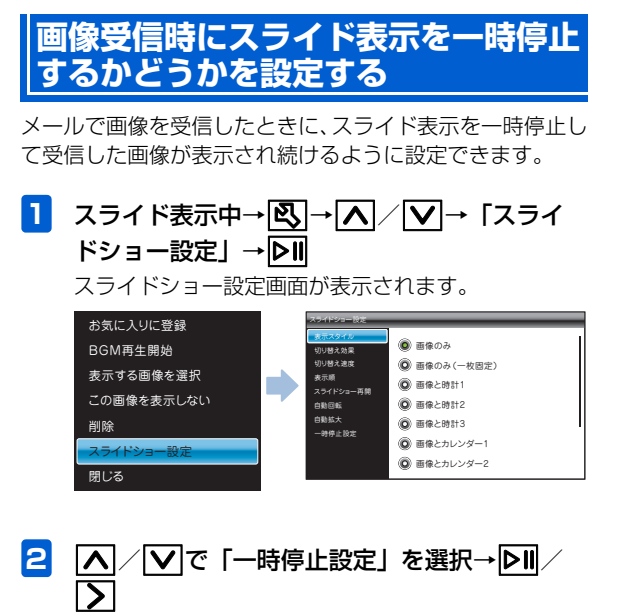

選択枠が設定画面に移動します。

 スライドショー設定

 表示スタイル

 切り替え効果

 切り替え速度

 変示順

 スライドショー再開

 自動回転

 自動拡大

 一時停止設定

一時停止設定画面

- 3 ▲ / ▼で「On」 / 「Off」を選択→▶Ⅱ
   設定が完了します。
  - 一時停止させない場合
     ▲ / ▼で「Off」を選択→▶■をタッチします。

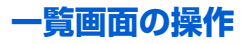

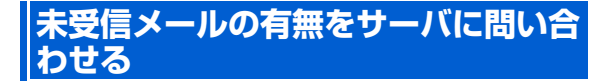

本機の電源が入っていなかったときなどに、相手から送信された画像添付メールが、サーバに残っているかどうかを問い 合わせます。

- スライド表示中→Ⅲ→▲/ / ↓→「メール」
   → ▶□
   メールー覧画面が表示されます。
- 2 メールー覧画面で → ▲ / ▼で「新着 メール受信」を選択→ ▶ ■

サーバに新着メールがあるかどうかを問い合わせま す。

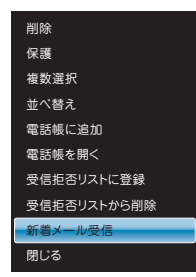

## ((!) ご注意

- 電波の状況によっては、新着メール受信に5分程度かかる ことがあります。
- 一度に15通以上のメールを受信しようとすると、一部のメールがサーバに残り、サーバに未受信のメールが残っていることをあらわす
   が画面右上に表示されます。再度、新着メール受信操作を行ってください。

#### メールを削除する

選択したメールを削除します。

- スライド表示中→Ⅲ→▲ / ↓→ 「メール」
   → ▶
   メールー覧画面が表示されます。
- 2 ▲ / ▼ で削除するメールを選択→ 
  メニュー画面が表示されます。
- 3 🔼 ∕ 🔽 で「削除」を選択→ 💵

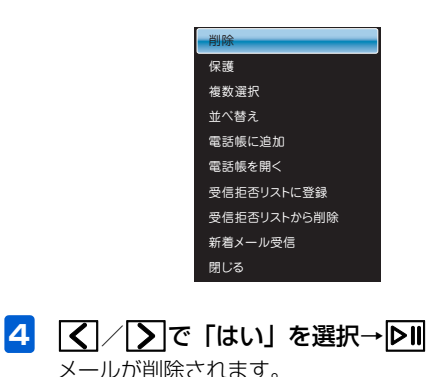

# ((!) ご注意

 メールを削除しても、添付されていた画像や動画は削除されませんのでご注意ください。ファイルの削除のしかたについては、「ファイルの一覧からファイルを削除する」(♪ P.7-6)を参照してください。

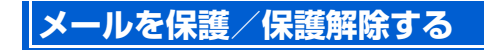

選択したメールを保護します。保護されたメールは、保護を 解除するまでは、削除できなくなります。

- スライド表示中→Ⅲ→▲/
   → ▷Ⅱ
   メールー覧画面が表示されます。
- 2 ▲ / ▼で保護するメールを選択→ 
  メニュー画面が表示されます。

## 3 🔼 / 🔽 で「保護」を選択→ 💵

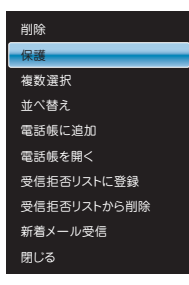

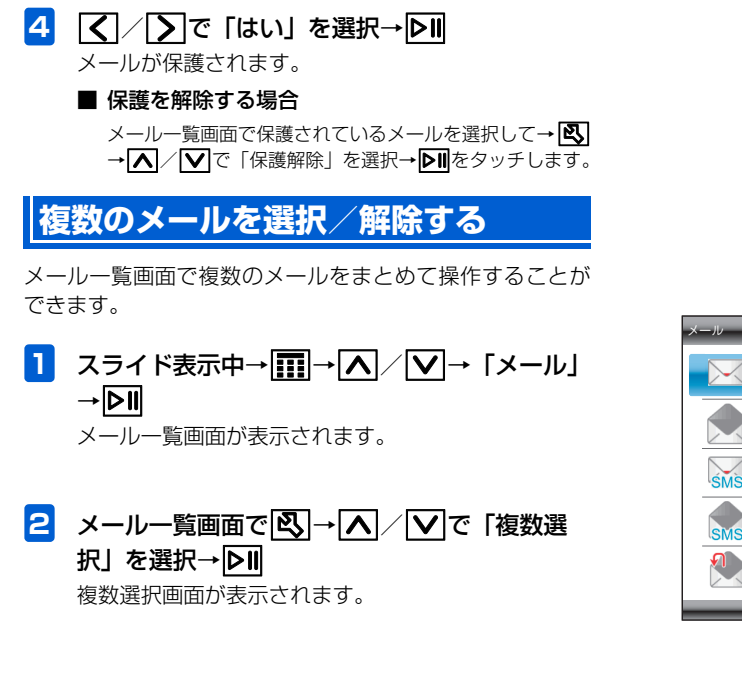

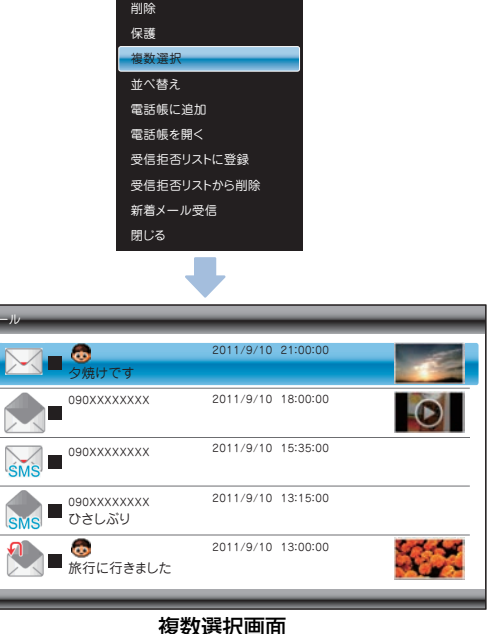

#### 一覧画面の操作

| 3 | ▲/ <b>&gt;で対象の</b><br>選択したメールには、        | メールを選択→[<br>▼ が表示されま  | <b>&gt;Ⅱ</b><br>す。 | <b>4 区</b><br>選折     | .]→ <b>[入</b> ]/[<br>Rした操作が                  | ✓ で操作した<br>実行されます。                  | い項目を選択→                     | <b>D</b> II |
|---|-----------------------------------------|-----------------------|--------------------|----------------------|----------------------------------------------|-------------------------------------|-----------------------------|-------------|
|   | メール                                     | 2011/9/10 21:00:00    |                    |                      | l                                            | 受信拒否リストに登録<br>削除<br>保護<br>保護解除      |                             |             |
|   |                                         | 2011/9/10 15:35:00    |                    |                      |                                              | 全件選択<br>全解除<br>閉じる                  |                             |             |
|   | SMS ♥ 090XXXXXXXX<br>ひさしぶり ① ● 旅行に行きました | 2011/9/10 13:15:00    |                    | ■ <u>-</u><br>[<br>7 | <b>すべてのメ-</b><br>▲/ <b>&gt;</b> で↓<br>をタッチしま | ー <b>ルを選択/選扔</b><br>「全件選択」/「全<br>す。 | <b>て解除する場合</b><br>件選択解除」を選択 | →DII        |
|   | <ul> <li>■ 選択を解除する場合</li> </ul>         | <b>合</b><br>ま示されているメー | しに選択枠を移            | メーノ                  | ルの一覧                                         | を並べ替え                               | ເຈ                          |             |

▲ / ▼ で ▼ が表示されているメールに選択枠を移動→ ▶

メールの並び順を変更することができます。

スライド表示中→Ⅲ→▲/ / → 「メール」
 → ▶
 メールー覧画面が表示されます。

# 2 メールー覧画面で区→人/Vで「並べ替え」を選択→区Ⅱ

並べ替え画面が表示されます。

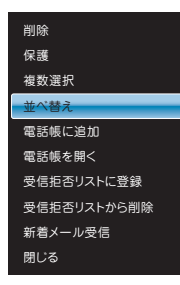

- 3 ▲ / ▼ で並び順を選択→ ▶
  - 一覧画面の並びが変わります。

| 並べ替え      |
|-----------|
| 日付順(新しい順) |
| 日付順(古い順)  |
| 発信者名順(昇順) |
| 発信者名順(降順) |
| 未読メール     |

## 送信者を電話帳に追加する

送信者の連絡先を電話帳に追加します。

- スライド表示中→Ⅲ→▲ / ↓→ 「メール」
   → ▶
   メールー覧画面が表示されます。
- 2 
  ▲ / ▼ で電話帳に追加する送信者からの
  メールを選択→ 

  メニュー画面が表示されます。
- 3 ▲ / ▼で「電話帳に追加」を選択→▶Ⅱ 電話帳に追加画面が表示されます。
  - 削除

     保護

     複数選択

     並べ替え

     電話帳に追加

     電話帳を開く

     受信拒否リストに登録

     受信拒否リストのう削除

     新着メール受信

     閉じる

2

#### 一覧画面の操作

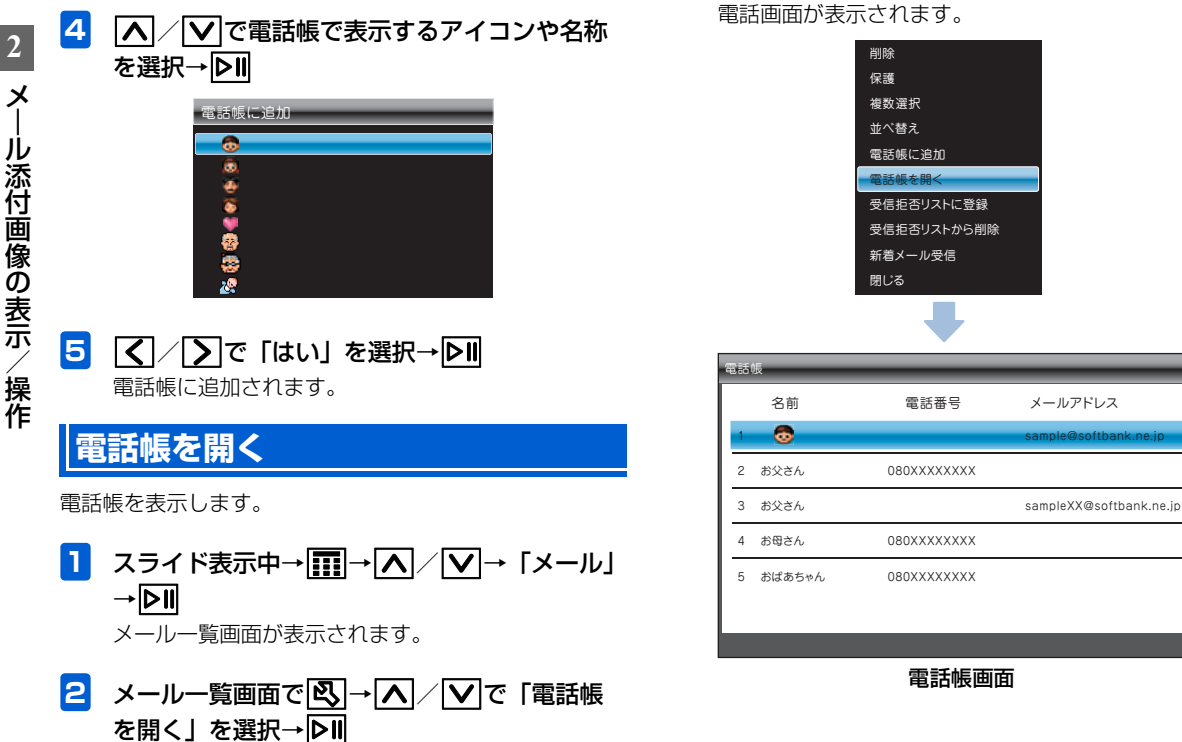

2-12

## 送信者を受信拒否リストに登録する

送信者を受信拒否リストに登録します。 受信拒否リストに登録されている送信者からメールが送ら れても、受信拒否リストから送信者を削除するまでメールは 受信されません。

- スライド表示中→Ⅲ→▲/ / ↓→ 「メール」
   → ▶Ⅱ
   メールー覧画面が表示されます。
- 2 ▲ / ▼ で受信拒否リストに登録する送信者 からのメールを選択→

メニュー画面が表示されます。

○
 ○
 ○
 ○
 ○
 ○
 ○
 ○
 ○
 ○
 ○
 ○
 ○
 ○
 ○
 ○
 ○
 ○
 ○
 ○
 ○
 ○
 ○
 ○
 ○
 ○
 ○
 ○
 ○
 ○
 ○
 ○
 ○
 ○
 ○
 ○
 ○
 ○
 ○
 ○
 ○
 ○
 ○
 ○
 ○
 ○
 ○
 ○
 ○
 ○
 ○
 ○
 ○
 ○
 ○
 ○
 ○
 ○
 ○
 ○

 ○

 ○

 ○

 ○

 ○

 ○

 ○

 ○

 ○

 ○

 ○

 ○

 ○

 ○

 ○

 ○

 ○

 ○

 ○

 ○

 ○

 ○

 ○

 ○

 ○

 ○

 ○

 ○

 ○

 ○

| 削除          |
|-------------|
| 保護          |
| 複数選択        |
| 並べ替え        |
| 電話帳に追加      |
| 電話帳を開く      |
| 受信拒否リストに登録  |
| 受信拒否リストから削除 |
| 新着メール受信     |
| 閉じる         |

- 4 【/∑で「はい」を選択→▶Ⅱ
- 5 ▲ / ▼で「受信拒否リストに登録」を選択
   → ▶

受信拒否リストに登録されます。

「受信拒否リストに登録し、これらのメッセージを削除 する」を選択すると、受信されているメッセージを削 除することができます。

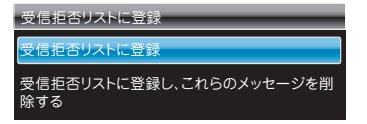

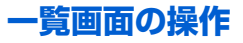

# 受信拒否リストから削除する 受信拒否リストに登録されている送信者を、受信拒否リスト

から削除します。

スライド表示中→Ⅲ→▲/ ✓→「メール」
 → ▷Ⅱ
 メールー覧画面が表示されます。

と メールー覧画面で図→▲/▼で「受信拒 否リストから削除」を選択→▷Ⅱ 受信拒否一覧画面が表示されます。

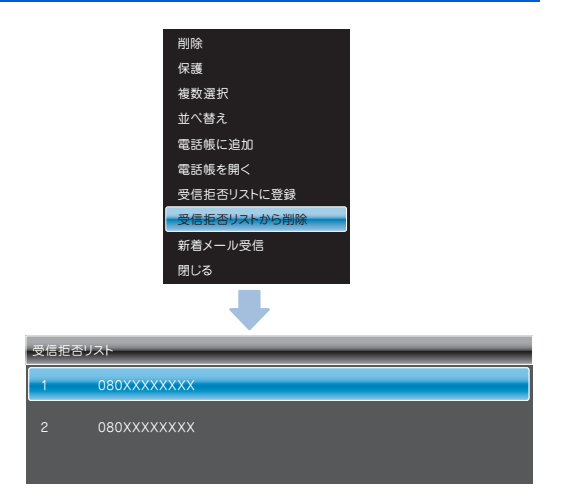

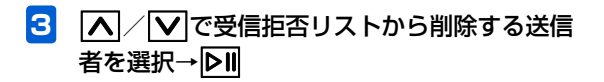

4 【 / [▶]で「はい」を選択→▶] 受信拒否リストから削除されます。

## メール送信の操作

### メールを返信する スライド表示中→ 🔜 → 📐 / 🔽 → 「メール」 →DII メール一覧画面が表示されます。 2 ▼で返信するメールを選択→▶Ⅱ メール画面が表示されます。 3 🏾 🔽 で画面下部のメニューから「返信」 を選択→ **DII** 4 返信画面が表示されます。

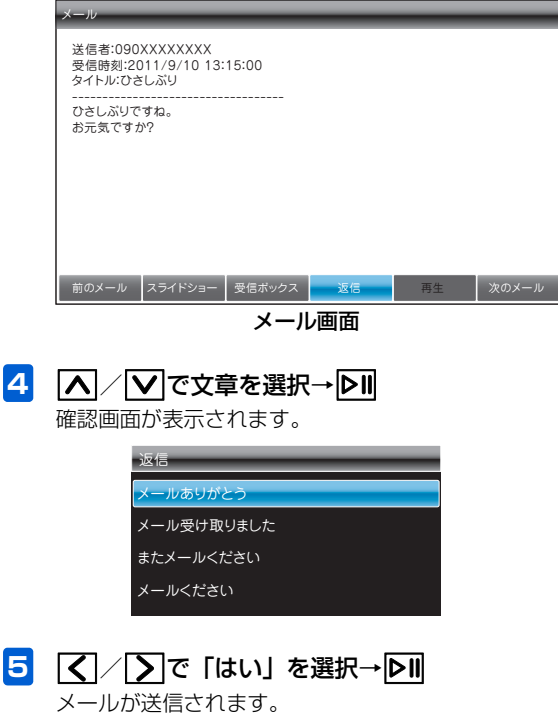

#### メール送信の操作

## 🔊 お知らせ

・メールの送信に失敗した場合、画面右上にメール送信失敗アイコン(● P.1-16)が表示されます。再度メールを送信いただき、送信に成功するとアイコンが消えます。